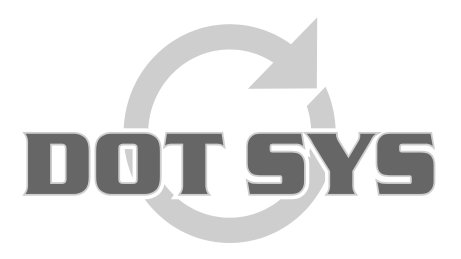

Hoogstraat 25 C B-2870 Puurs Tel.: +32 3 844.35.23 E-mail: <u>support@dotsys.eu</u> Website: <u>www.dotsys.eu</u>

Wanneer het om Tijd gaat

# TIMEMANAGER

## Réinitialisation pointeuse CipherLab

Dans certains cas il peut s'avérer qu'une réinitialisation de la pointeuse CipherLab soit nécessaire (normalement cet avis sera donné par <u>DOT SYS</u>). Ce document vous explique, pas à pas, la procédure à suivre pour obtenir une réinitialisation réussite.

### Procédure:

- 1. Arrêtez le DOT SYS Timeservice
- 2. Réinitialisation de la pointeuse
  - A. Sélection pointeuseB. Envoyer les fichiers
- 3. Relancer le DOT SYS Timeservice

Chaque point est décrit ci-dessous.

### Remarque:

Le transfert des données vers la pointeuse peut prendre un certain temps, ce processus ne peut pas être interrompu.

# 1. Arrêter le DOT SYS Timeservice

| Via "Démarrer" > "Exéc | uter" (ou "Start" > "Ru             | n") |
|------------------------|-------------------------------------|-----|
|                        | PRechercher                         |     |
| Tous les programmes    | 📨 Exécuter                          |     |
| Perme                  | r la session 🧿 Arrêter l'ordinateur |     |
| 🦺 démarrer             |                                     |     |

Introduire dans cette fenêtre la commande "services.msc" et cliquez le bouton "OK"

| Exécute          | r 🔹 💽 🔀                                                                                                    |  |
|------------------|----------------------------------------------------------------------------------------------------|--|
| -                | Entrez le nom d'un programme, dossier, document ou d'une<br>ressource Internet, et Windows l'ouvrira pour vous. |  |
| <u>O</u> uvrir : | services.msc 🗸                                                                                                  |  |
|                  | OK Annuler Parcourir                                                                                            |  |
| 🦺 déi            | marrer                                                                                                    |  |

La fenêtre Services s'ouvre. Sélectionnez le "DOT SYS TimeService" et arrêtez le.

|                      | and a second second second second second second second second second second second second second second second |                      |                              | _       |               |                | -   |
|----------------------|----------------------------------------------------------------------------------------------------|----------------------|------------------------------|---------|---------------|----------------|-----|
| ng Services (lokaal) | 🐞 Services (lokaal)                                                                                            |                      |                              |         |               |                |     |
|                      | DOT SYS TimeService                                                                                            | Naam /               | Beschrijving                 | Status  | Opstarttype   | Aanmelden als  | -   |
|                      |                                                                                                    | ClipBook             | Hermee kan Plakboeken ge     |         | Uitgeschakeld | Lokaal systeem |     |
|                      | De service stoppen                                                                                             | COM+-gebeurtenis     | Ondersteunt SEN5 (System     | Gestart | Handmatig     | Lokaal systeem |     |
|                      | De service opnieuw starten                                                                                     | COM+-systeemtoe      | De configuratie en tracerin  |         | Handmatig     | Lokaal systeem |     |
|                      |                                                                                                    | Compatibiliteit voor | Hermee beschikt u over ee    | Gestart | Handmatig     | Lokaal systeem |     |
|                      |                                                                                                    | Computer Browser     | Hermee wordt een bijgewe     | Gestart | Automatisch   | Lokaal systeem |     |
|                      |                                                                                                    | COM-service voor I   | Deze service beheert het b   |         | Handmatig     | Lokaal systeem |     |
|                      |                                                                                                    | DCOM Server Proc     | Provides launch functionalit | Gestart | Automatisch   | Lokaal systeem |     |
|                      |                                                                                                    | Delen van Extern b   | Hiermee kunnen gemachtig     |         | Handmatig     | Lokaal systeem |     |
|                      |                                                                                                    | BHCP Client          | Hiermee wordt de netwerk     | Gestart | Automatisch   | Lokaal systeem |     |
|                      |                                                                                                    | Distributed Link Tra | Hiermee worden koppeling     | Gestart | Automatisch   | Lokaal systeem |     |
|                      |                                                                                                    | Distributed Transac  | Coördineert transacties die  |         | Handmatig     | Netwerkservice |     |
|                      |                                                                                                    | DNS Client           | Hermee worden DNS-name       | Gestart | Automatisch   | Netwerkservice |     |
|                      |                                                                                                    | DOT SYS TimeService  |                              | Gestart | Handmatig     | Lokaal systeem |     |
|                      |                                                                                                    | Extensible Authenti  | Hermee biedt u Windows-c     |         | Handmatig     | Lokaal systeem |     |
|                      |                                                                                                    | Event Log            | Hermee kunnen gebeurten      | Gestart | Automatisch   | Lokaal systeem |     |
|                      |                                                                                                    | Extensible Authenti  | Hermee biedt u Windows-c     |         | Handmatig     | Lokaal systeem |     |
|                      |                                                                                                    | Health Key and Cer   | Hermee beheert u statusc     |         | Handmatig     | Lokaal systeem |     |
|                      |                                                                                                    | Help en ondersteun   | Hiermee kan Help en onder    | Gestart | Automatisch   | Lokaal systeem |     |
|                      |                                                                                                    | Helpsessiebeheer v   | Hiermee wordt de voorzieni   |         | Handmatig     | Lokaal systeem |     |
|                      |                                                                                                    | CHITTP SSL           | Met deze service wordt HT    |         | Handmatig     | Lokaal systeem | 125 |

Quand ça ne va pas .... via "**Démarrer**" > "**Exécuter...**" (ou "**Start**" > "**Run...**")

Introduire dans cette fenêtre la commande "taskmgr" et cliquez le bouton "OK"

| Exécute          | r 🔹 💽 🔀                                                                                                    |  |
|------------------|----------------------------------------------------------------------------------------------------|--|
| -                | Entrez le nom d'un programme, dossier, document ou d'une<br>ressource Internet, et Windows l'ouvrira pour vous. |  |
| <u>O</u> uvrir : | taskmgr 🗸 🗸                                                                                                    |  |
|                  | OK Annuler Parcourir                                                                                            |  |
| 🦺 déi            | marrer                                                                                                    |  |

> terminer le processus wdservice.exe

| Windows Taakbeheer                                       |                |           |                |       |  |  |
|----------------------------------------------------------|----------------|-----------|----------------|-------|--|--|
| estand Opties Beeld Help                                 |                |           |                |       |  |  |
| Toenarcingen Processen Practician Network                |                |           |                |       |  |  |
|                                                          | 1              |           |                |       |  |  |
| Procesnaam                                               | Gebruikersnaam | CPU       | Geheuge        | -     |  |  |
| WinPopup.exe                                             | patrick        | 00        | 5.848 kB       |       |  |  |
| winlogon.exe                                             | SYSTEM         | 00        | 6.176 kB       |       |  |  |
| Wdservice.exe                                            | SYSTEM         | 00        | 10.284 kB      |       |  |  |
| vmware-authd.exe                                         | SYSTEM         | 00        | 5.800 kB       |       |  |  |
| vmserverdWin32                                           | SYSTEM         | 00        | 20.740 kB      |       |  |  |
| vmount2.exe                                              | SYSTEM         | 00        | 4.564 kB       |       |  |  |
| vmnetdhcp.exe                                            | SYSTEM         | 00        | 1.664 kB       |       |  |  |
| vmnat.exe                                                | SYSTEM         | 00        | 1.972 kB       |       |  |  |
| VistaDrive.exe                                           | patrick.       | 00        | 3.588 kB       |       |  |  |
| uphdean.exe                                              | SYSTEM         | 00        | 1.404 k8       |       |  |  |
| TLNCredProv.exe                                          | SYSTEM         | 00        | 2.328 kB       |       |  |  |
| Timeutil.exe                                             | patrick.       | 00        | 9.336 kB       |       |  |  |
| taskmgr.exe                                              | patrick.       | 02        | 4.436 kB       |       |  |  |
| System                                                   | SYSTEM         | 00        | 212 kB         |       |  |  |
| sychost.exe                                              | Netwerkservice | 00        | 3.460 kB       |       |  |  |
| svchost.exe                                              | SYSTEM         | 00        | 28.952 kB      |       |  |  |
| sychost.exe                                              | Netwerkservice | 00        | 4.524 kB       |       |  |  |
| svchost.exe                                              | SYSTEM         | 00        | 4.964 kB       |       |  |  |
| svchost.exe                                              | Lokale service | 00        | 3.244 kB       | -     |  |  |
| Processen van gle gebruikers weergeven Proces beëindigen |                |           |                |       |  |  |
| ocessen: 50 CPU-g                                        | əbruik: 4%     | Geheugeng | ebruik: 292/12 | 237MB |  |  |

#### Quand ça ne va pas ...

> mettre le service sur disable (via propriétés service) et redémarrer le serveur

| + + 🖬 🖸 🖥           |                            |                                          |                    |                          |         |                          |                                  |   |
|---------------------|----------------------------|------------------------------------------|--------------------|--------------------------|---------|--------------------------|----------------------------------|---|
| 🍓 Services (lokaal) | 🐞 Services (lokaal)        | -                                        |                    |                          |         |                          |                                  |   |
|                     | DOT SYS TimeService        | Naam /                                   | Beschrijv          | /ing                     | Status  | Opstarttype              | Aanmelden als                    | ^ |
|                     |                            | ClipBook                                 | Hermee             | kan Plakboeken ge        |         | Utgeschakeld             | Lokaal systeem                   |   |
|                     | De service stoppen         | COM+-gebeurtenis                         | Onderste           | unt SENS (System         | Gestart | Handmatig                | Lokaal systeem                   |   |
|                     | De service opnieuw starten | COM+-systeemtoe                          | De config          | juratie en tracerin      |         | Handmatig                | Lokaal systeem                   |   |
|                     |                            | Compatibiliteit voor                     | Hermeel            | beschikt u over ee       | Gestart | Handmatig                | Lokaal systeem                   |   |
|                     |                            | Computer Browser                         | Hermee             | wordt een bijgewe        | Gestart | Automatisch              | Lokaal systeem                   |   |
|                     |                            | COM-service voor I                       | Deze serv          | vice beheert het b       |         | Handmatig                | Lokaal systeem                   |   |
|                     |                            | DCOM Server Proc                         | Provides           | launch functionalit      | Gestart | Automatisch              | Lokaal systeem                   |   |
|                     |                            | Delen van Extern b                       | Hiermee i          | kunnen aemachtia         | - 10 A  | Handmatig                | Lokaal systeem                   |   |
|                     |                            | DHCP Client                              | Hermer             | Starten                  | start   | Automatisch              | Lokaal systeem                   |   |
|                     |                            | Distributed Link Tra                     | Hermer             | Stoppen                  | start   | Automatisch              | Lokaal systeem                   |   |
|                     |                            | Distributed Transac                      | Coördin            | Onderbreken              |         | Handmatig                | Netwerkservice                   |   |
|                     |                            | DN5 Client                               | Hiermei            | Doorgaan                 | start   | Automatisch              | Netwerkservice                   | _ |
|                     |                            | DOT SYS TimeService                      |                    | Opnieuw starten          | start   | Handmatig                | Lokaal systeem                   |   |
|                     |                            | Extensible Authenti                      | Hermer             | Alle taken               | P       | Handmatig                | Lokaal systeem                   |   |
|                     |                            | Extensible Authenti                      | Hermer             | Vernieuwen               | start   | Handmatig                | Lokaal systeem                   |   |
|                     |                            | Health Key and Cer<br>Help en ondersteun | Hiermee<br>Hiermee | Eigenschappen            | start   | Handmatig<br>Automatisch | Lokaal systeem<br>Lokaal systeem |   |
|                     |                            | Helpsessiebeheer v                       | Hermer             | Help                     |         | Handmatig                | Lokaal systeem                   |   |
|                     |                            | HTTP SSL                                 | Met deze           | Service wordt mi         |         | Handmatig                | Lokaal systeem                   |   |
|                     |                            | Helpsesslebeheer v                       | Hermer<br>Met deze | Help<br>Service worus mi |         | Handmatig<br>Handmatig   | Lokaal systeem<br>Lokaal systeem |   |

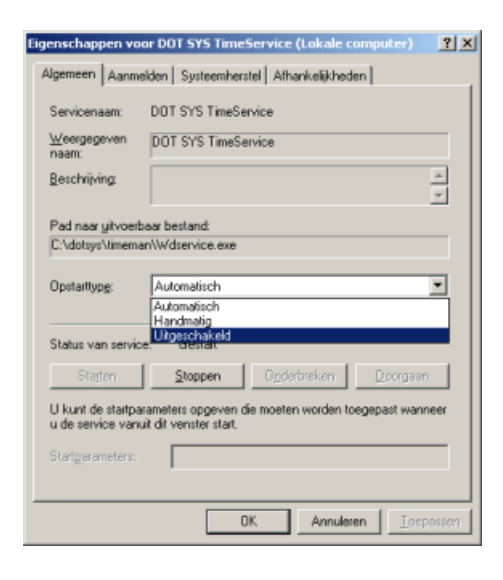

...redémarrer le Serveur

# 2. <u>Réinitialisation de la pointeuse</u>

#### A. Sélection pointeuse

Dans le menu TimeManager "Communication" > "Paramètres/info"

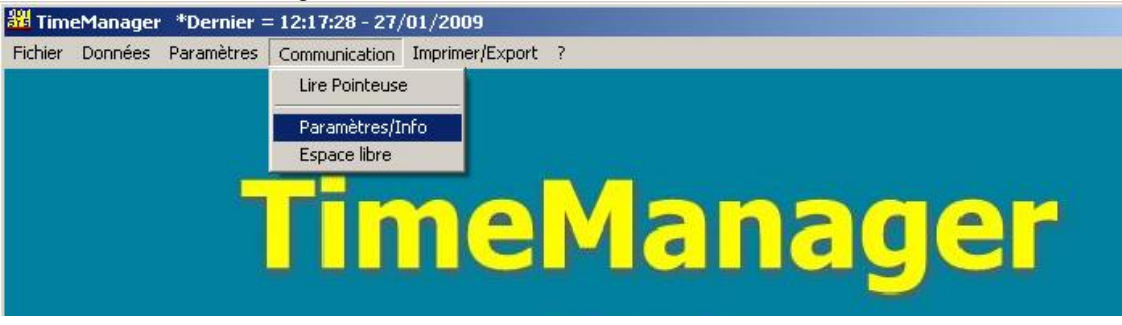

- Quand vous n'avez qu'une pointeuse...
  continuez avec le point suivant "Envoyer Lire ficher(s)"
- Quand vous avez plusieurs pointeuses...
  - la fenêtre "Sélection pointeuse " s'ouvre.
  - sélectionnez ici la pointeuse concernée

| - et cl | iquez sur | r " <b>OK</b> " |  |
|---------|-----------|-----------------|--|

| Séle<br>S | ecti | on pointeuse<br>X<br>Annuler |        |   |              |
|-----------|------|------------------------------|--------|---|--------------|
|           | N*   | Description                  | Dev    | м | N* téléphone |
|           | 0    | PC                           | TCP/IP |   | ▲            |
|           | 1    | Concentrator                 | TCP/IP | х |              |
|           | 2    | TimeMate III                 | TCP/IP | X |              |
|           | 3    | TM III - Access              | TCP/IP | X |              |
|           | 4    | TM IIIB - Access (MORI)      | TCP/IP | x |              |
|           | 5    | CipherLab 510 -              | TCP/IP | x |              |
| +         | 6    | CipherLab 5100               | TCP/IP | X |              |
|           | 7    | AV100                        | TCP/IP | x |              |
|           |      |                              |        |   |              |
|           |      |                              |        |   | <b>•</b>     |

#### B. Envoyer – Lire ficher(s)

Dans la fenêtre qui s'ouvre, sélectionnez la feuille **"Files**" si elle n'est pas encore activée. Cochez les cases **"Recover**" et **"Initialisation CipherLab**" et de suite cliquez le bouton **"Comm**".

| voyer | - Lire des     | fichier(    | 5)                |                                              |
|-------|----------------|-------------|-------------------|----------------------------------------------|
| Files | Lezen          | Tijd        | Systeem           |                                              |
| 🗌 P6  | rsonnes        | R B         | ecover            | Envoyer des personnes vers la<br>pointeuse   |
| 🗆 N°  | proximité      |             |                   | Personne peut être enregistré!!!             |
| 🗌 Za  | ones/Temp      | is d'alerte |                   |                                              |
| 🗆 Pa  | ramètres       |             |                   |                                              |
| 🗆 Ad  | tions/Info     | Suppl       |                   |                                              |
| 🗆 Ad  | tivités        |             |                   |                                              |
| 🗆 M   | essages        |             |                   |                                              |
| 🗆 Or  | dres           |             |                   |                                              |
| M     | essages        | Cal         | culer soldes      |                                              |
| 🗆 Pi  | ogramme (      | Concentra   | teur = V5.2 / Tir | meMate = V4.0 / Access = V3.7 / Mori = V1.1) |
| 🗆 In  | itialisation I | Formula     |                   |                                              |
| 🗹 In  | itialisation ( | Cipherlab   |                   |                                              |
|       |                | J<br>Comm   |                   | Sotir                                        |
|       | -              | <u></u> 5mm |                   |                                              |

Les fichiers sont transférés vers la pointeuse.

Comme déjà mentionné ci-dessus, ce transfert peut prendre quelque temps. Veillez en tout cas que à la fin de la procédure le message "**Communication réussit**" s'affiche. Répétez l'envoie quand la communication est échouée.

### 3. Relancer le DOT SYS Timeservice

Quand tout s'est bien passé le service peut être relancé.

Dans le cas ou le Service a été mis sur disable dans point 1, remettez le de nouveau sur automatique. Et redémarrez le Service.